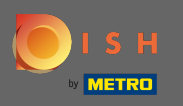

• Першим кроком є відкриття мобільного додатка DISH і клацання значка меню у верхньому лівому куті.

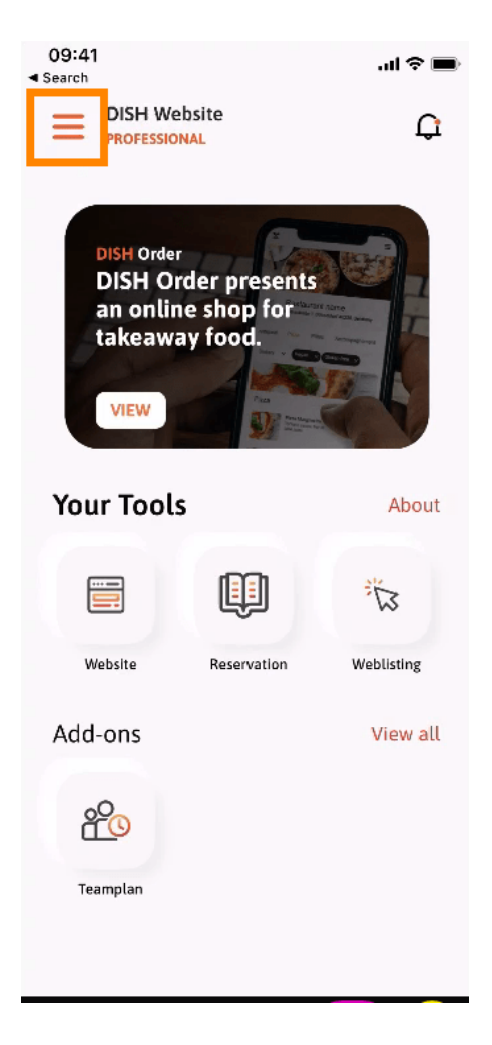

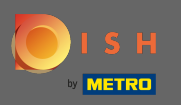

Після цього натисніть на мій обліковий запис, щоб відкрити інформацію свого облікового запису.

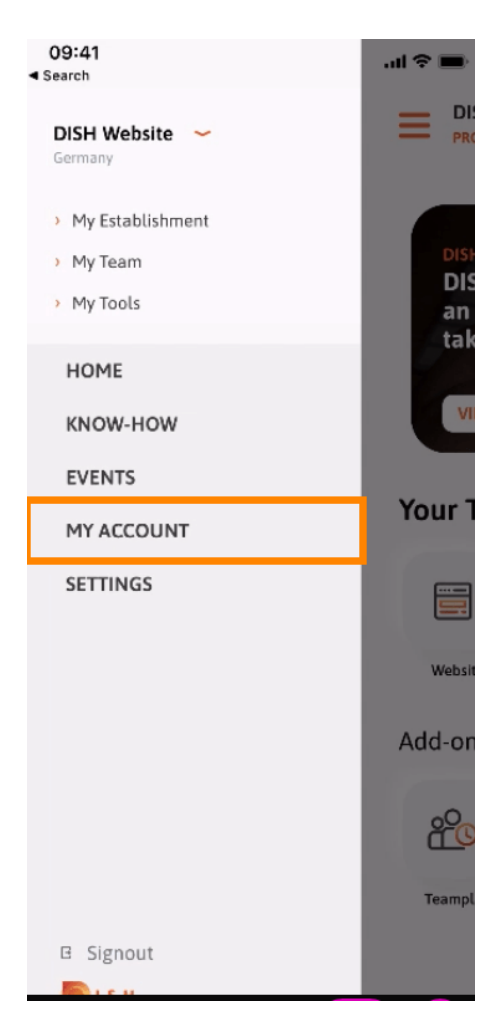

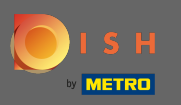

Щоб змінити пароль, натисніть на символи зірочки.

| 09:41<br>Search      |                | al 🗢 🖿 |
|----------------------|----------------|--------|
| <                    | My Account     |        |
| First name           |                |        |
| lest Max             |                |        |
| Last name<br>Trainer |                |        |
|                      | Mobile number  |        |
| +49                  |                | >      |
|                      |                |        |
| 10000                | ter capito     | >      |
| Password             |                |        |
| *******              |                | >      |
| Country              |                | 0      |
| Language             |                | U      |
| English              |                | >      |
|                      |                |        |
|                      |                |        |
|                      |                |        |
|                      |                |        |
|                      |                |        |
|                      |                |        |
|                      |                |        |
|                      |                |        |
|                      | Delete Account |        |

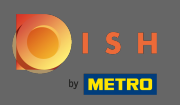

**В**ведіть новий пароль. Примітка. Пароль має містити не менше восьми символів.

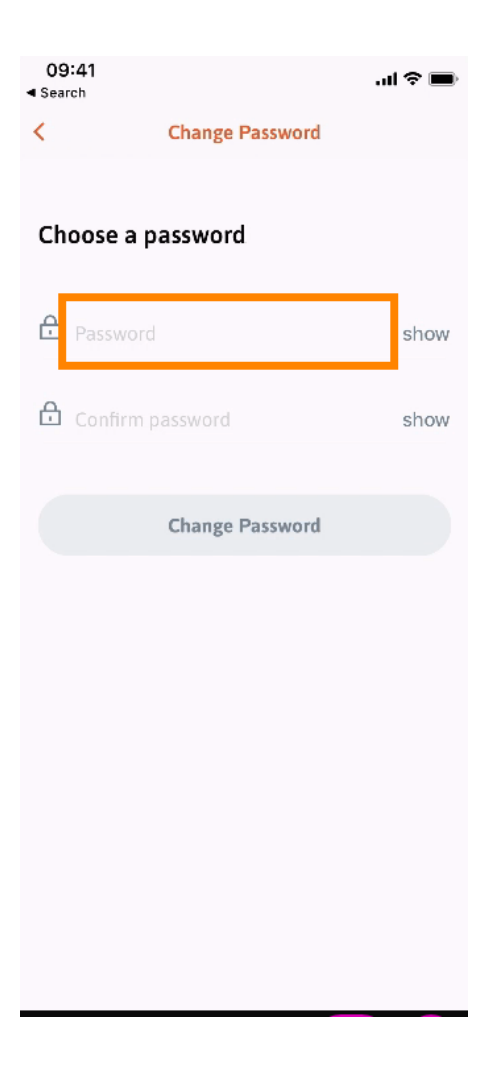

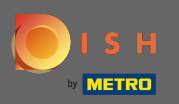

**т** Введіть новий пароль ще раз, щоб підтвердити його.

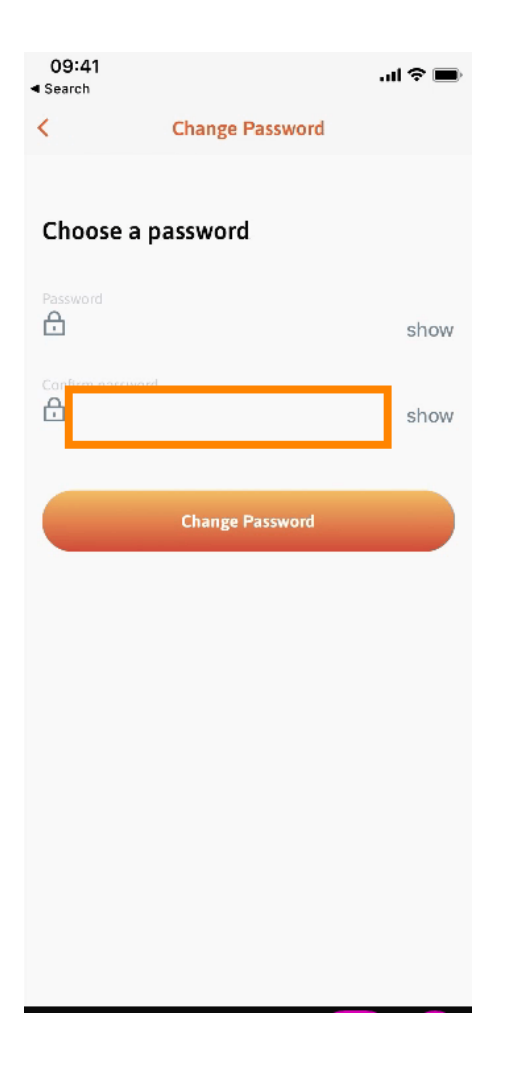

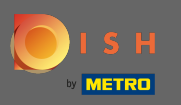

Завершіть процес і натисніть змінити пароль.

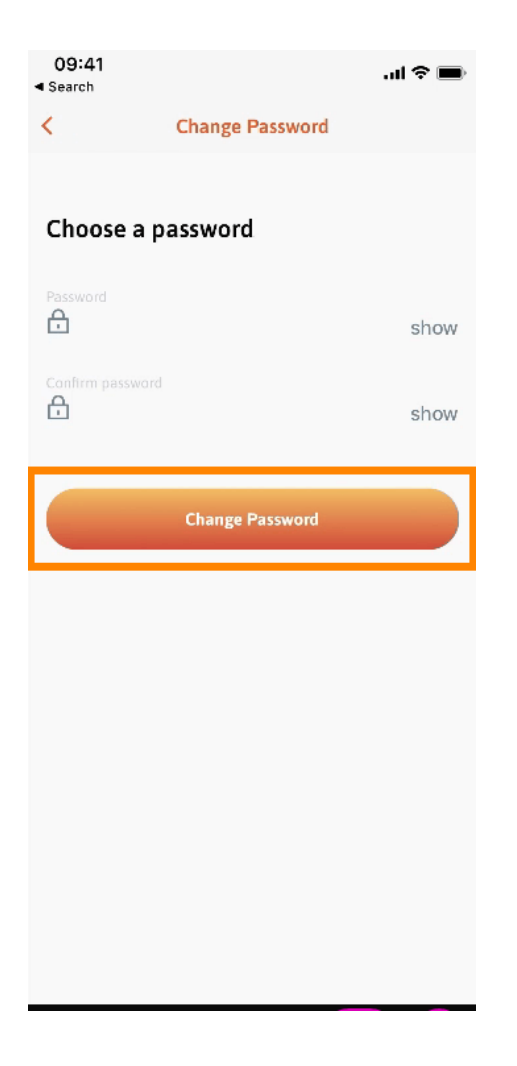

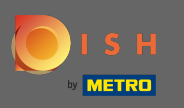

Це воно. Ви успішно змінили пароль. Натисніть « Продовжити до DISH», щоб перейти до інформації свого облікового запису.

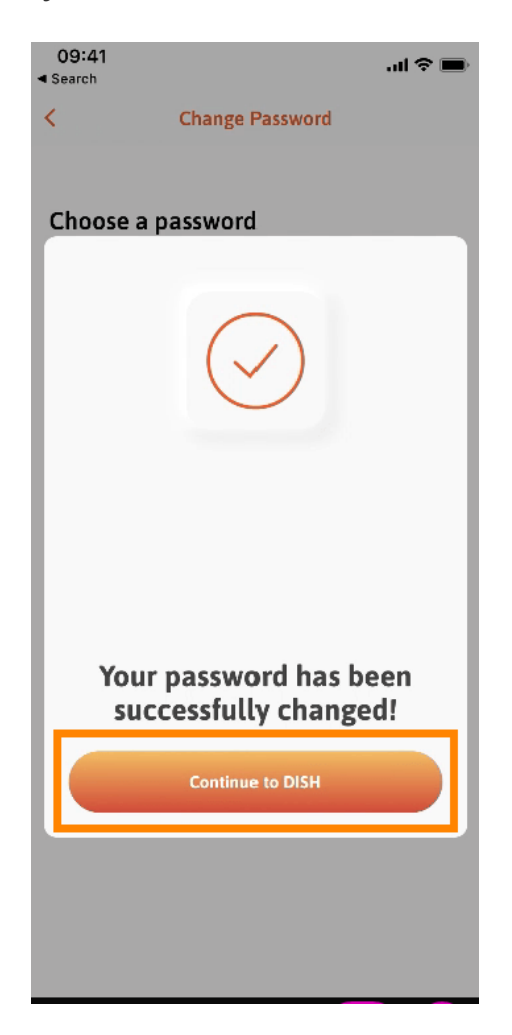